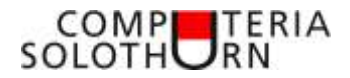

Computeria vom 30. Nov. 2017

# Windows 10 Feature Update Version 1709

### Einladung

# Windows 10 Feature Update Version 1709

Dieses Update ist nicht ein Update wie viele andere. Was steckt dahinter? Worauf ist zu achten?

# Moderation

## Windows 10 Feature Update Version 1709

Windows 10 Feature Update Version 1709

Kürzlich wurde das Windows 10 Update Version 1709 veröffentlicht. Wer es schon installiert hat, weiss, dass es kein einfaches und schnelles Unterfangen ist.

Was gilt es beim Herunterladen und Installieren zu beachten? Wie wichtig sind Updates überhaupt? Was steckt hinter diesem Update? Was ändert sich an meinem Windows 10? Was ist neu, wurde etwas entfernt?

Martin versucht, auf diese Fragen einzugehen und Antworten zu geben.

| COMPETERIA<br>SOLOTHERN<br>Windows 10 Feature Update Version 1709<br>Windows 10 Funktions Update Version 1709<br>Fall Creators Update<br>Codename: Redstone                                                                                                    | Aus aktuellem Grund und vor allem, weil das<br>Ganze nicht ganz einfach ist, möchte ich<br>diesmal über ein wichtiges Update reden.        |
|----------------------------------------------------------------------------------------------------|----------------------------------------------------------------------------------------------------|
| Was sind Updates?<br>Warum sind Updates wichtig?<br>Updates heissen auch «Patch» «Service Release» oder «Hotfits<br>Sie dienen dazu, das Vorhandene auf den neusten Stand zu bringen<br>(Windows besteht aus Millionen von Quelledoreeilen!)<br>Sicherheitslücken zu schliessen (Kriminelle sind auch nicht blod) *<br>Leistungssteigerung des Betriebssystem<br>Neue Gerätetreiber<br>Prgänzungen (und Löschungen) von Programmbestandteilen | Auch wenn sich einige über die vielen Updates<br>auf Compi, Handy und Tablet ärgern, gibt es<br>doch gute Gründe, diese Updates zu machen. |

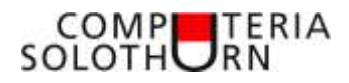

| Sicherheitslücken - Kosten von Cybercrime<br>• Kein Land verliet durch Computerverbrechen so viel vom<br>Bruttoinlandsprodukt wie Deutschland, nämlich 1,6%<br>• In Europa betragen die Cybercrime Kosten laut dem Interpol-<br>Präsidenten 750 Millarden Euro (Geld und geistiges Eigentum)<br>• «Klassische» Bankräuber entledigten die US-Banken im letzten Jahr<br>um 900 Millionen Dollar, wähnend Cyberkriminelle 12 Milliarden<br>Dollar erbeuteten | Ein weltweit riesiges Problem ist die Sicherheit<br>im Internet. Immer ist es ein Kampf zwischen<br>Verbrechen und den Softwareherstellern.                                                                                                    |
|----------------------------------------------------------------------------------------------------|----------------------------------------------------------------------------------------------------|
| Betriebssystem – Updates verstehen<br>Apple - Microsoft                                                                                                    | Es schadet nichts, wenn wir auch die Update –<br>Strategie von Apple und Microsoft einmal<br>etwas genauer anschauen.                                                                                                    |
| Versionen bei Apple           813         2. Fetsuar 2010           82,1         22. Fetsuar 2010           81,1         7. Mai 2012           81,8         21. Petsuar 2016           81,8         21. Petsuar 2014           21,2         30. Jan 2014           81,5         22. August 2016           80,3,3         15. Jak 2017           15. Beptertber 2017         15. Beptertber 2017                                                            | Bei Apple, hier am Beispiel des iOS auf Iphone<br>und Ipad:<br>Versionen klar und logisch strukturiert                                                                                                    |
| Windows 10 Update Versionen                                                                                                    | Bei Microsoft etwas unübersichtlicher:<br>Eigentlich wäre das neue Update 1709<br>Windows 10.4<br>Versionsnummern bedeuten Jahr und Monat<br>Es werden grössere Veränderungen im<br>Windows 10 gemacht.<br>Dazwischen kleinere Verbesserungen,<br>bezeichnet mit KBxxxxxx. |

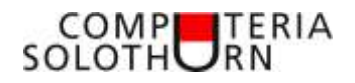

| Feature update to Windows 10, version 1709<br>oder<br>Funktionsupdate für Windows 10, Version 1709<br>Windows Update<br>Updatetrue<br>I Ministrue für Beiter State für State 10 Workers 1, 1, 1 Kart<br>Here für Beiter State für State 10 Workers 1, 1, 1 Kart<br>Here für Beiter State für State 10 Workers 1, 1, 1 Kart                                                                                                    | Unser Update kommt, wenn man immer schön<br>brav alle Updates gemacht hat, zusammen mit<br>einem neuen Windows Tool zum Entfernen von<br>bösartiger Software.<br>1 Zeile, 6 Wörter – aber riesengross! |
|----------------------------------------------------------------------------------------------------|----------------------------------------------------------------------------------------------------|
| Windows Update           Undows Update           Undows Update           Windows Update           Windows Update <t< th=""><th>Also starten wir den Download.<br/>Achtung: Das dauert und der Balken kommt<br/>kaum voran. Das liegt nicht an deinem<br/>Computer, sondern</th></t<> | Also starten wir den Download.<br>Achtung: Das dauert und der Balken kommt<br>kaum voran. Das liegt nicht an deinem<br>Computer, sondern                                                               |
| und dauert<br>(immerhin ca. 3 GB)                                                                                                    | an der Grösse des Updates                                                                                                    |
| Stunden später<br>(eine gefühlte Eweigheit)<br>ENDLICH!                                                                                                    | Am besten (auch weil einem keine andere<br>Möglichkeit bleibt) GEDULD                                                                                                    |

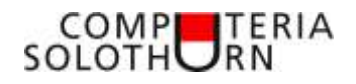

| Willkommen beim "Fall Creators Update"<br>Here interview interview interview interview<br>Here interview interview interview interview<br>Here interview interview | und jetzt heisst das Update plötzlich anders!<br>Die Verbindung mit dem Handy ist erst ein<br>Anfang, darum im Moment nicht wichtig<br>(man kann damit eine Website im Handy<br>öffnen und auf dem PC dann weiterfahren) |
|----------------------------------------------------------------------------------------------------|----------------------------------------------------------------------------------------------------|
| Was ist neu nach dem Update 1709?<br>• Mehr Funktionen in Edge (POF-Formulare, vorlesen, F11=Vollbid)<br>• Mehr Sicherheit (Defender, Ordnerzugrift, Exploit-Schutz)<br>• Begrenzung für Windows Update-Downboad<br>• Kontakte-Symbol in Taskleiste<br>• schnelleres Login des angemeldeten Benutzers<br>• Neuer Untermenus bei Einstellungen: Handy und Cortana<br>• Neuer Rechner (Währungsumrechner)<br>• Emojis über die Bildschirmtastatur<br>• Paret 3D                                                                                                    | Was ist für uns Benutzer neu und von<br>Wichtigkeit?<br>Auf die Änderungen im technischen Bereich<br>verzichten wir!                                                                                                    |
| einige Neuerungen<br>magemätte ner Marter                                                                                                    | Die Auswahl wurde vom Verfasser gemacht<br>und ist nicht vollständig                                                                                                    |
| Les wurde viel in die Sicherbeit inwestiert!                                                                                                    | Windows Einstellungen öffnen<br>"Update und Sicherheit" wählen                                                                                                    |

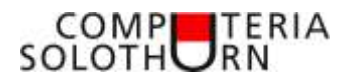

| Windows Defenden<br>manaan indows kontag unge her (organis un two.<br>Source of a source for adaption of the adaption of the adaption<br>indows and a source for adaption of the adaption<br>indows and adaption of the adaption<br>indows and adaption of the adaption<br>Management former<br>Management former<br>Manag | Windows Defender ist ausgebaut worden!                                                                                                    |
|----------------------------------------------------------------------------------------------------|----------------------------------------------------------------------------------------------------|
| Inc Gerät ist geschützt     Der Gerät ist geschützt     Der Gerät ist geschützt     Der Gerät ist geschützt     Der Gerät ist geschützt     Der Gerät ist geschützt                                                                                                    | Wichtig sind die Neuerungen im<br>Sicherheitsbereich.<br>Der Windows Defender heisst jetzt<br><i>Windows Defender Security Center</i><br>und ersetzt jeden andern (gekauften)<br>Virenscanner und andere Programme |
| Verwar & Befrohungsschutz  Teinterseine Internetienen einen einen                                                                                                    | Viren- und Bedrohungsschutz lässt sich noch<br>präziser einstellen                                                                                                    |
| Contraction of the Annual Annual Ann                                                                                                    | Der Ordnerzugriff schützt die vorgegebenen<br>Systemordner vor fremden Zugriffen (zB auch<br>vor Spyware)                                                                                                    |

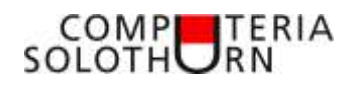

| Generitation Ordinae<br>menne submittee of a second selection frame submittee submittee | Es lohnt sich also, alle Dokumente, Bilder,<br>Videos, Musik in den vorgegebenen Ordnern<br>abzulegen,<br>oder aber die eigenen Ordner als geschützte<br>Ordner hinzuzufügen. |
|----------------------------------------------------------------------------------------------------|----------------------------------------------------------------------------------------------------|
| Image: Second Second                                 | Wenn alle Bereiche den grünen Haken haben,<br>ist alles in Ordnung.<br>Hinweis: Familienoptionen<br>Gilt für Leute, die separate Konten für ihre<br>Kinder angelegt haben.    |
| A Description         Base to react when the the the the the the the the the the                                                                                                    | Hier lässt sich einstellen, wie, wo und wie<br>lange die einzelnen Kinder den Computer<br>benützen dürfen.                                                                    |
| das Wichtigste (für einige)<br>Microsoft Solitaire Collection<br>Neu                                                                                                    | Neuerungen nach dem Update 1709                                                                                                    |

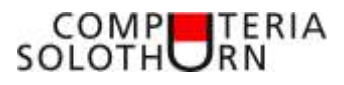

| Spere<br>Decer States<br>Decer States<br>Decer Sta | Solitaire Collection ist erweitert worden                                                                                                    |
|----------------------------------------------------------------------------------------------------|----------------------------------------------------------------------------------------------------|
| das Wichtigste (für andere)                                                                                                    | Jetzt lassen sich in allen E-Mails und auch in<br>Dokumenten die vom Handy bekannten<br>Emojis einfügen                                                                                                    |
| Bildschirmtastatur aktivieren                                                                                                    | <ul> <li>Dazu muss die Bildschirmtastatur aktiviert werden</li> <li>1. Rechte Maustaste in Taskleiste</li> <li>2. Im Kontextmenu "Bildschirmtastatur"</li> <li>3. Taskleiste unten rechts klicken</li> </ul> |
| Bildschirmtastatur                                                                                                    | Mit der Bildschirmtastatur lässt sich auch<br>schreiben!<br>Emoji – Taste klicken und auswählen                                                                                                    |

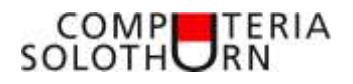

| das Wichtigste (für wieder andere)<br>Neuer Rechner                    | Auch ein Blick auf den überarbeiteten Rechner<br>lohnt sich!<br>Entweder in den Menus "Rechner" suchen<br>oder<br>und "Rechner" schreiben |
|------------------------------------------------------------------------|----------------------------------------------------------------------------------------------------|
| Währungs-Rechner                                                       | Der Währungsrechner kann ganz gut sein.<br>Der Währungsumrechnungskurs ist<br>automatisch aktuell                                         |
| wichtig (für Outdoor – Sportler/innen)<br>neue Wetter-App              | Empfehlenswert ist die Wetter – App:<br>Entweder in den Menus "Wetter" suchen<br>oder<br>I und "Wetter" schreiben                         |
| wichtig (für noch analog Denkende und Post-it-Freaks)<br>Es gibt jetzt | Sticky Notes sind digitale Post-it Zettel<br>Entweder in den Menus "Sticky Notes" suchen<br>oder<br>und "Sticky" schreiben                |

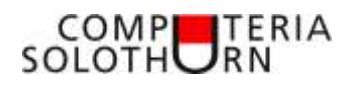

|                                                                                                    | Das sollte der Vergangenheit angehören!                                                                                                    |
|----------------------------------------------------------------------------------------------------|----------------------------------------------------------------------------------------------------|
| wichtig (für Ästhetinnen und Ästheten)                                                                                                    | <ul> <li>Viel Neues auch in der Personalisierung des<br/>Desktops:</li> <li>Farben, Sperrbildschirm</li> <li>Viele neue Designs</li> <li>Anpassung des Startmenus</li> <li>Anpassung Taskleiste</li> </ul> |
| Ensure      Ensure      Former      Former      F |                                                                                                    |
| Image: sector   Image: sector                                                                                                    | Designs aus dem Store                                                                                                    |

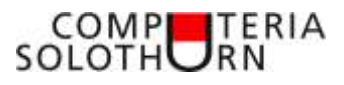

| wichtig (für Kreative)       | Neu ist Paint 3D<br>Immer mehr kommen 3D Objekte<br>Dieser PC<br>Systemordner: 3D-Objekte |
|------------------------------|-------------------------------------------------------------------------------------------|
|                              | Es lässt sich spielen mit vorgegebenen 3D -<br>Objekten                                   |
|                              |                                                                                           |
| wichtig (für Technik-Freaks) | Auch Virtual Reality kommt!                                                               |

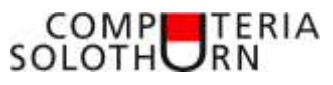

| Wilkommen bei Windows Mixed Reality.                                                                                                    | allerdings braucht es ein Headset                                                                                                    |
|----------------------------------------------------------------------------------------------------|----------------------------------------------------------------------------------------------------|
| wichtig (für Lesefaule)     wichtig (für Lesefaule)     wichtig (für Lesefaule) | Edge kann auch vorlesen!<br>1. Auf einem Text rechte Maustaste<br>2. Lautsprecher einschalten<br>3. "laut vorlesen" anklicken                                                                                             |
| wichtig zu wissen (für alle)<br>vird ersetzt durch<br>(ab Feb. 2028) C Microsoft<br>Edge<br>Microsoft<br>Edge<br>Microsoft<br>Edge                                                                                                    | Der Reader öffnet PDF Dokumente zum Lesen.<br>Zum Bearbeiten von PDF Formularen war<br>immer Acrobat Reader notwendig!<br>Neu werden PDF's in Edge geöffnet<br>Paint ist in die Jahre gekommen und wird<br>ersetzt werden |
| Dazu kommen noch viele,<br>Vor allem technische Änderungen!<br>Danke für's Interesse!                                                                                                    |                                                                                                    |